### Benutzerhandbuch für Matorixmatch pädagogische Mitarbeiter\*innen

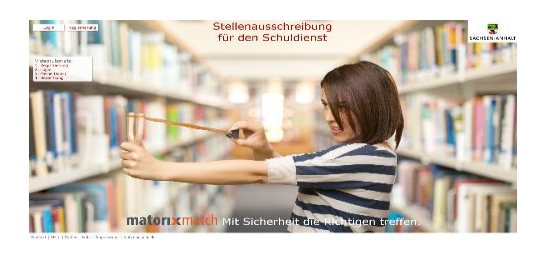

### 1. Schritt: Seite aufrufen

Öffnen der Seite Matorixmatch unter dem Link: https://stellenmarkt-schule-Isa.matorixmatch.com/

# **2. Schritt: Registrierung** Klicken Sie auf den Button "Registrierung" (oben links)

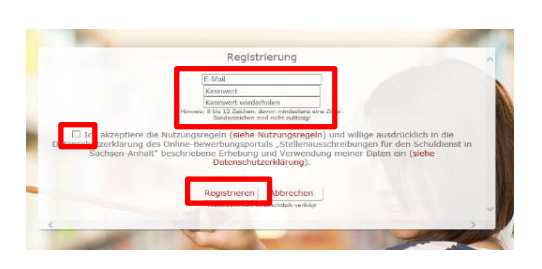

litte baadten Sie, dass eine Beweitung für den Schuldenst des Landes Sachen-Achalt nur innerhalb der jeweiligen Beweitungsfrist möglich ist. Zur Abgabe der jeweiligen Beweitung ist es zwingend autwendig finem tenenferspröf Lasierte Utellen der jeweiligen Itelereussahrebezug leiszufügen und dess terweitung verberung. Die den Tingang der Bewertung weiten Sie par Erführternist. Binder Sie keines Eingendentingen erhittet. Die erheit in dur sie Freihend nur sie in Vertrichung.

Sie haben sich erfolgreich für des Beverbungsportal Stellenausschreibungen für den Schuldienst in Sachse

Falls Sie sich nich

bitte. Mit freundlichen Grüße Im Auftrag Stefanie Weidemeier Referentin

Haupteitz Halle Ernet-Garnieth-Strafte 00112 Halle (Soole) E-Hall: Ischa-Ishrerein Sochsen-Anhalt, Hier macht das Deuheus Schule, Jennedernidenien

Landesschularnt Sachsen-Anhalt Abteilung 3 / Itelerat 32 Personalgewinnung / Einstellungsverfs Lahdesfilt / Päidassischen Personal

### 3. Schritt:

Geben Sie in den entsprechenden Feldern Ihre Daten ein. Bitte achten Sie darauf, dass Ihre E-Mail-Adresse richtig geschrieben ist und notieren Sie sich Ihr Kennwort. Lesen Sie sich die Nutzungsregeln durch und akzeptieren Sie diese. Klicken Sie im Anschluss auf den Button "Registrieren".

### 4. Schritt: E-Mail

In Kürze erhalten Sie eine Benachrichtigung mit Ihrem Identifier per E-Mail. Bitte kontrollieren Sie auch Ihren Spam-Ordner. Bitte bewahren Sie Ihren Identifier gut auf.

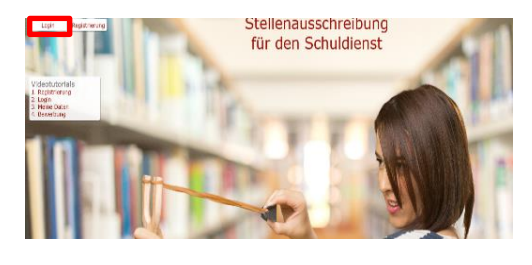

#### Login Linder 0 Linder 2 Linder 2

### 5. Schritt: Login

Öffnen Sie erneut die Seite Matorixmatch und klicken Sie nun auf den Button "Login" (oben links).

### 6. Schritt: Login

Tragen Sie Ihren Identifier (aus der E-Mail), Ihre E-Mail-Adresse sowie Ihr Passwort in die entsprechenden Felder ein und klicken Sie auf "Login".

|                                                                                                    | 4 | 4 | ė | Û | 0 |
|----------------------------------------------------------------------------------------------------|---|---|---|---|---|
| ferzlich Wilkommen                                                                                                    |   |   |   |   |   |
| n Beverburgsportal für den Schulderst in Sachsen-Anhalt.<br>Itte heten Sie ihren Identifiker und das Kennwort gat auf.                                                                                                    |   |   |   |   |   |
| ir eine erfolgreiche Bewerbung:                                                                                                    |   |   |   |   |   |
| 1. Filled Site bills $\boxed{\blacksquare}$ <b>Note: Dates</b> and. Sind alle Midstidler getillt, so ensbard state $\boxed{\triangle}$ on $\checkmark$ .<br>2. Gives Site line $\boxed{\blacksquare}$ <b>Eventuage</b> vertralich als. In the Beverbarg ordigesch-aloppeder, so ensbard. Site $\boxed{\triangle}$ on $\checkmark$ . |   |   |   |   |   |
| inweis: Ditte benatzen Sie statt der Zuräckfankton des Browsers nur die Norspätorescheitflichen.                                                                                                    |   |   |   |   |   |
| Kortaid   Italier   Daterschutz   Impression   Nutzangeregels  <br>Nov                                                                                                    |   |   |   |   |   |

### **7. Schritt: "Meine Daten"** Auf der Startseite klicken Sie auf den Button "Meine Daten" (oben rechts).

| Persönliche Daten                         | Ändern |  |
|-------------------------------------------|--------|--|
| Titel                                     |        |  |
| Anrede                                    |        |  |
| A Name                                    |        |  |
| ▲ Vorname                                 |        |  |
| A Geburtsdatum                            |        |  |
| ▲ Geburtsort                              |        |  |
| Geburtsname                               |        |  |
| Mobilnummer                               |        |  |
| Registrierungs-E-Mail                     |        |  |
| Alternative E-Mail                        |        |  |
| A Muttersprache                           |        |  |
| Staatsangehörigkeit                       |        |  |
| Adresse                                   | Ändern |  |
| ▲ Strasse                                 |        |  |
| A Hausnummer                              |        |  |
| ▲ Postleitzahl                            |        |  |
| ∧ Ort                                     |        |  |
| Constant advantation of the second second |        |  |

### 8. Schritt: Vervollständigen der persönlichen Daten und Adresse

Klicken Sie auf den Button "Ändern" und vervollständigen Sie Ihre Daten und füllen Sie mindestens die Pflichtfelder (Anrede, Name, Vorname, Geburtsdatum, Geburtsort und Adresse) aus. Klicken Sie auf den Button "Speichern".

| Speichern                                                             | Zurücksetzen                                |   |
|-----------------------------------------------------------------------|---------------------------------------------|---|
| Abschluss                                                             | Staatlich anerkannte(r) Erzieherin/Erzieher |   |
| Lehramt/sonstiger Abschluss<br>(genaue Bezeichnung It. Zeugnis)       | staatlich anerkannter Erzieher              |   |
| 1. Staatsprüfung/Masterabschluss<br>(Tag der Zeugnissausstellung)     | [dd.mm.yyyy]                                | _ |
| Note 1.<br>Staatsprüfung/Masterabschluss/sonst.<br>Abschluss <b>O</b> | 0,00 [Bitte 2 Nachkommastellen angeben]     |   |
| Anerkennungsjahr von                                                  | [dd.mm.yyyy]                                |   |
| Anerkennungstahr bis                                                  | [dd.mm.vvvv]                                |   |

| Speichern                                                                                  | Zurücksetzen            |   |
|--------------------------------------------------------------------------------------------|-------------------------|---|
| Beschäftigungs-/Beamtenverhältnis mit einem<br>Bundesland<br>Muster Einverständnisformular |                         | ~ |
| Art des Beschäftigungsverhältnisses                                                        | Bitte auswählen         | ~ |
| Ergänzung wenn Sonstiges                                                                   |                         |   |
| Soweit Beamtenverhältnis: derzeitige<br>Amtsbezeichnung                                    |                         |   |
| Soweit Beamtenverhältnis: derzeitige                                                       |                         |   |
| Frühestmöglicher Termin der Arbeits- oder                                                  | 01.03.2020 [dd.mm.yyyy] |   |
| Hinweis                                                                                    |                         |   |
| Früheres Beschäftigungsverhältnis als<br>pädagogische Mitarbeiterin mit dem Land           | ⊖ Ja ® Nein             |   |

### 9. Schritt: Vervollständigen der Ausbildung

Klicken Sie auf den Button "Ändern" und wählen Sie unter "Abschluss" Ihren Abschluss aus. Tragen Sie Ihren Abschluss erneut händisch unter dem Punkt "Lehramt/sonstiger Abschluss (genaue Bezeichnung It. Zeugnis" ein.

### 10. Schritt: Vervollständigen der Beschäftigungs- oder Beamtenverhältnis

Klicken Sie auf den Button "Ändern" und füllen Sie hier die entsprechenden Felder aus.

Sollten Sie sich in einem Beschäftigungsverhältnis mit (nicht in) einem

Bundesland befinden, wählen Sie unter "Beschäftigungs-/Beamtenverhältnis mit einem Bundesland" das entsprechende Bundesland aus und laden Sie später unter "Dokumente" die entsprechende "Einverständniserklärung zur Einsichtnahme in die Personalakte" hoch.

Füllen Sie das Feld "Frühestmöglicher Termin der Arbeits- oder Dienstaufnahme" aus. In dem Feld "Hinweis" können Sie händisch Kündigungsfristen oder ähnliches vermerken.

| Speichern                                                     | Zurücksetzen |
|---------------------------------------------------------------|--------------|
| Mehrjährige einschlägige Berufserfahrung                      | ⊖ Ja         |
| Sonstige für die Tätigkeit förderliche<br>Zusatzqualifikation |              |

# 11. Schritt: Vervollständigen der Zusätzlichen Qualifikationen bzw. Tätigkeiten

Klicken Sie auf den Button "Ändern" und füllen Sie hier die entsprechenden Felder aus.

Geben Sie an, ob Sie "Mehrjährige einschlägige Berufserfahrung" haben und tragen Sie ggf. händisch Zusatzqualifikationen ein.

| Speichern                                                                           | Zurü | ksetzen |
|-------------------------------------------------------------------------------------|------|---------|
| Schwerbehinderung – Grad der Behinderung (%)                                        |      |         |
| Gleichstellung                                                                      | OJa  | Nein    |
| verzögerter Ausbildungsabschluss durch die Ableistung von<br>Wehr- oder Zivildienst | ⊖Ja  | Nein    |
| verzögerter Ausbildungsabschluss durch die Geburt eines<br>Kindes                   | OJa  | Nein    |
| Unterhaltsverpflichtungen für mindestens ein Kind                                   | Оза  | Nein    |
| Sonstiges soziale Gesichtspunkte                                                    |      |         |

# 12. Schritt: Vervollständigen der Sozialen Gesichtspunkte

Klicken Sie auf den Button "Ändern" und füllen Sie hier die entsprechenden Felder aus.

| Spaichern                                                                                               | Zurocksetzen |              |
|----------------------------------------------------------------------------------------------------|--------------|--------------|
| A Zeugais 1, Staatsprüfung/Master of Education oder sonstiger Abschluss                                 |              | Durchsuchen  |
| Zeugnis der 2. Staatsprüfung (Laufbahnprüfung) oder eine vorläufige Bescheinigung über das Besteher     |              | Durchsuchen  |
| Bachelorzeugnis (Bitte auch bei erfolgreichem Masterabschluss mit einreichen!)                          |              | Durchsuchen  |
| Zeugnis oder Zertifikat der Ergänzungs- oder Erweiterungsprüfung                                        |              | Durchsuchen  |
| Zeugnis oder Zertifikat der Unterrichtserlaubnis                                                        |              | Durchsuchen  |
| Zertifikate/Nachweise für Zusatzqualifikationen                                                         |              | Durchsuchen  |
| Zertifikat Niveau C1 des gemeinsamen Europäischen Referenzrahmes für Sprachen                           |              | Durchsuchen  |
| bei bestehendem Beamtenverhältnis nach Ausbildungsende: Ernennungsurkunde "auf Probe"                   |              | Durchwachen  |
| Ernennungsurkunde "auf Lebenszeit"                                                                      |              | Durchsuchen  |
| sktuelle Freigabeerklärung                                                                              |              | Durchsuchen  |
| Arbeitsvertrag/ Arbeitsverträge                                                                         |              | Durchsucher  |
| Nachweis über die Schwerbehinderung/Gleichstellung                                                      |              | Durchsuchon  |
| Geburtsurkunde/n des Kindes/der Kinder, für das/die Unterhaltspflicht besteht                           |              | Durchsuchen  |
| amtliche Meldebescheinigung, dass das Kind/die Kinder in häuslicher Gemeinschaft leben                  |              | Durchsuchen  |
| ▲ tabellarischer Lebenslauf mit lückenloser Darstellung des persönlichen und beruflichen<br>Werdeganges |              | Durchmachen  |
| Ernennungsurkunde zur Beamtin/zum Beamten auf Widerruf                                                  |              | Durchsuchen  |
| Ausbildungsvertrag oder ein vergleichbarer Nachweis                                                     |              | Durchsuchen  |
| Vertrag über Anerkennungsjahr (PM)                                                                      |              | Durchsuchen  |
| Ausbildungsbestätigung ihres Seminars (nur für LIV)                                                     |              | Durchsuchen  |
| Nachweis über die Zulassung zur Laufbahnprüfung (nur für LiV)                                           |              | Durchsuchen  |
| Fächer- und Notenübersicht mit Angaben zum Studienumfang (Stunden oder ECTS)                            |              | Durchsucher  |
| Abschluss der Meisterausbildung                                                                         |              | Durchssacher |
| Einverständniserklärung zur Einsicht in die Personalakte                                                |              | Durchsucher  |

## 13. Schritt: Vervollständigen der Dokumente

Klicken Sie auf den Button "Ändern" und laden Sie die Dokumente hoch. Klicken Sie im Anschluss auf den Button "Speichern".

Folgende Dokumente werden benötigt:

tabellarischer Lebenslauf mit lückenloser
Darstellung des persönlichen und beruflichen
Werdegangs (Lichtbild nicht erforderlich)
ggf. Nachweis über die Schwerbehinderung /

Gleichstellung - ggf. Geburtsurkunde/n des Kindes / der Kinder, für das / die Unterhaltspflicht besteht, sowie eine amtliche Meldebescheinigung, dass das Kind / die Kinder in häuslicher Gemeinschaft lebt / leben

- Zeugnisse nach den Einstellungsvoraussetzungen zugelassener Abschlüsse

 ggf. das Zeugnis über den Abschluss in der Sprache des Herkunftslandes und als Übersetzung in die deutsche Sprache von einem beeideten Übersetzer

- ggf. sonstige Zeugnisse oder Zertifikate, wie

- zusätzliche Berufsabschlüsse
- zusätzliche Qualifikationen
- ggf. Arbeitsverträge oder Zeugnisse (u.a. zum
- Nachweis von beruflichen Erfahrungen)
- ggf. formlose Einverständniserklärung zur Einsicht in die Personalakte.

### Beim Hochladen der Dokumente ist folgendes zu beachten:

Wir würden Sie bitten auf Vollständigkeit Ihrer Unterlagen zu achten.

Dokumente müssen im PDF-Format sein und dürfen eine Größe von 1 MB nicht überschreiten.

Bitte bewegen Sie Ihren Cursor über das **rote Warndreieck**, damit Ihnen entsprechende Fehlermeldungen angezeigt werden.

Grundsätzlich verlangt das System **zwei Pflichtdokumente: Lebenslauf und Abschlusszeugnis.** 

Ihr Abschlusszeugnis laden Sie unter der Bezeichnung "Zeugnis 1. Staatsprüfung/Master of Education oder sonstiger Abschluss" hoch. Den Lebenslauf laden Sie unter der Bezeichnung "tabellarischer Lebenslauf mit lückenloser Darstellung des persönlichen und beruflichen Werdeganges" hoch.

Alle weiteren geforderten Dokumente generiert das System aus Ihren Angaben:

Sollten Sie unter der Rubrik "**Derzeitiges Beschäftigungs- oder Beamtenverhältnis**" mit dem Unterpunkt "Beschäftigungs-/Beamtenverhältnis mit dem Land" ein Bundesland ausgewählt haben, generiert das System die Aufforderung zum Hochladen einer **Einverständniserklärung zur Einsicht in die Personalakte**. Sollten Sie derzeit nicht bei einem Bundesland beschäftigt sein, lassen Sie dieses Feld bitte leer. Sollten Sie sich in einem Beschäftigungsverhältnis mit einem Bundesland befinden, laden Sie bitte ein formloses Schreiben (mit Unterschrift) oder den vorhandenen Vordruck hoch.

Sollten Sie unter der Rubrik "Zusätzliche Qualifikationen bzw. Tätigkeiten" mit dem Unterpunkt "**Mehrjährige einschlägige Berufserfahrung**" angegeben haben, dass Sie Berufserfahrung haben, ist dies durch Hochladen eines **Arbeitsvertrages/Arbeitszeugnisses** nachzuweisen.

Sollten Sie unter der Rubrik "**Soziale Gesichtspunkte**" etwas angegeben haben, ist dies entsprechend durch Hochladen eines Nachweises zu belegen.

### Sobald eine Stellenausschreibung auf unserer Internetseite veröffentlicht ist, können Sie mit folgenden Schritten fortfahren:

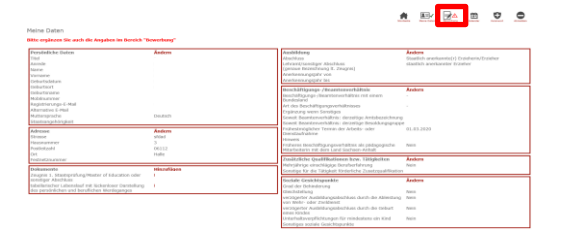

Nun sollten Sie einen grünen Haken an der Rubrik "Meine Daten" sehen. Sollte dies nicht der Fall sein, schauen Sie bitte nach den angezeigten Fehlermeldungen und bewegen Sie Ihren Cursor über die Warndreiecke.

Klicken Sie im nächsten Schritt auf den Button "Bewerbung".

### 15. Schritt: Auswählen der Stellenausschreibung

Wählen Sie die für Sie relevante und aktuelle Stellenausschreibung aus. Bitte ignorieren Sie die alten Stellenausschreibungen. In diesem Beispiel würden Sie "PM Ausschreibung Oktober 2019" auswählen.

Sollten Sie sich nicht als Lehrkraft bewerben wollen, reichen Sie Ihre Unterlagen bitte nicht über das Seiteneinsteigerportal ein.

### 16. Schritt: Stellenauswahl

Klicken Sie auf "Auswahl der Stellen".

### 17. Schritt: Stellenauswahl

Klicken Sie auf "Stellen hinzufügen"

### 18. Schritt: Stellen hinzufügen

Suchen Sie in der Liste Ihre gewünschte/n Stelle/n und klicken Sie das entsprechende Kästchen an. Klicken Sie auf den Button "Speichern".

### **19. Schritt: Kontrolle**

Überprüfen Sie, ob alle gewünschten Stellen genannt sind. Fügen Sie ggf. unter "Stellen hinzufügen" erneut Stellen hinzu.

| Auswahi der Stellen                                      | Abgabe nur<br>Daten | mit kompletten<br>möglich |        | Ergebr | nis |
|----------------------------------------------------------|---------------------|---------------------------|--------|--------|-----|
|                                                          |                     |                           |        |        |     |
|                                                          |                     |                           |        |        |     |
| atchingdaten PM Ausschreib                               | ung Oktober         | 2019                      |        |        |     |
| -<br>Ausgewählte Stelle(n)                               | - I                 | Stelle(n) hinz            | ufügen |        |     |
| ch stimme zu, dass mir auch Stellen d                    | ler mit dieser      | 30                        |        |        |     |
| ingeboten werden können, die ich bish<br>usgewählt habe: | er nicht explizit   |                           |        |        |     |
|                                                          |                     |                           |        |        |     |
|                                                          |                     |                           |        |        |     |
|                                                          |                     |                           |        |        |     |
| Suchbegriffe eingeben                                    |                     |                           |        |        |     |
| entierung Auto-affe Landkreis                            | Auswahle Racheson   | éa.                       |        |        |     |
| Stellenummer                                             | Name der Se         | hule                      |        |        |     |

| Optionen              | Landkreis                                                                                                    |
|-----------------------|----------------------------------------------------------------------------------------------------|
| 0 9-6-PM-F0S-002-1-N  | Pestalozzischule Haldensleben Förderschule für Lembehinderte<br>Landkreis Börde                                  |
| 0 9-6-PM-P05-003-1-N  | Theodor Neubauer Schule Burg Förderschule für Lernbehinderte<br>Jerichower Land                                  |
| 0 9-6-PM-P05-004-1-N  | Förderschule für Lernbehinderte Anne Frank Osterburg<br>Stendal                                                  |
| 0 9-6-PM-P0S-005-1-5  | Lemzentrum Halle-Neustadt<br>Halle (Saale)                                                                       |
| 9-6-PM-F0S-006-2-S    | Dr. S. Hahnemann Schule Köthenförderschule für Lernbehinderte<br>Anhalt-Bitterfeld                               |
| 0 19-6-PM-F0S-007-1-S | Regionales Förderzentrum "Manisfeld-Südharz" Förderschule für<br>Lembehinderte Pestalozzi E<br>Manisfeld-Südharz |

| Matchingdaten PM Ausschreibung Oktober                                                                                                    | 2019                 |  |
|----------------------------------------------------------------------------------------------------|----------------------|--|
| Ausgewählte Stelle(n)                                                                                                    | Stelle(n) hinzufügen |  |
| Ich stimme zu, dass mir auch Stellen der mit dieser<br>Ausschreibung veröffentlichten Gesamtstellenliste<br>angeboten werden können, die ich bisher nicht explizit<br>ausgewählt habe: | ja                   |  |
| 19-6-PM-FöS-003-1-N                                                                                                    | Löschen              |  |

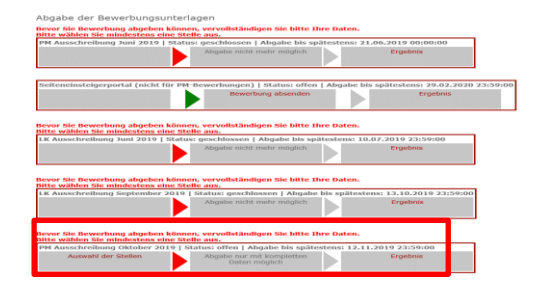

14. Schritt: Vervollständig der Bewerbung

| Wollen Sie wirklich füre Bewerbung für die Ausschreibung                                                                                                    |
|----------------------------------------------------------------------------------------------------|
| PH Ausschreibung Oktober 2019                                                                                                    |
| unwideruflich algeben?                                                                                                    |
| <ol> <li>We name the indexployating will be do investig prove presentations (2000). The Adv in Provingiance of all Advictable prove highering on<br/>the Internet in the Advice of Advice and Advice and Advice a</li></ol> |
| ы ма                                                                                                    |
| Revor Sie Rewerbung abgeben können, vervollständigen Sie hitte The Daten                                                                                                    |
| Bitte wählen Sie mindestens eine Stelle aus.                                                                                                    |
| LK Ausschreibung September 2019   Status: geschlossen   Abgabe bis spätestens: 13.10.2019 23:59:00                                                                                                    |
|                                                                                                    |

#### inreibung September 2019 | Status: geschlossen | Abgabe bis spätestens: 13.10.2019 23:59:00 Abgabe nicht mehr möglich Ergebnis chreibung Oktober 2019 | Status: edizer 1 stasse bis enätestens: 12.11.2019 23:59:00 uswahl der Stellen Bewerbung absenden Ergebnis

### 20. Schritt: Bestätigung der Hinweise

Lesen Sie sich die Hinweise durch und bestätigen Sie diese mit "ja".

### 21. Schritt: Bewerbung absenden

Klicken Sie erneut auf den Button "Bewerbung" (oben rechts)und suchen Sie in der Liste nach Ihrer relevanten Ausschreibung. Klicken Sie auf den Button "Bewerbung absenden".

Sie finden nun den Hinweis "Die Bewerbung wurde erfolgreich weitergeleitet" in dem Ausschreibungsfeld. Außerdem erhalten Sie bei erfolgreicher Absendung Ihrer Bewerbung eine Eingangsbestätigung per E-Mail.